### Empresa

EME Marketing and Consulting

## Segunda Prueba

### Fecha:

05/07/2024

#### **Contacto:**

Dilia Carolina Cañas Mosquera carolinacanas429@gmail.com 3145119512

# Tabla Contenido

| Resumen Ejecutivo                                                                       |
|-----------------------------------------------------------------------------------------|
| Metodología4                                                                            |
| 1. Los órdenes de compra que hay que revisar a detalle son:                             |
| Al aceptar un titular de cuenta general, se debe realizar la firma del contrato para    |
| habilitar los permisos                                                                  |
| Cuenta de Usuario5                                                                      |
| Al inscribir un proyecto se genera una orden de servicio la cual se debe firmar para    |
| que se genere una nueva orden de compra11                                               |
| Al registrar un proyecto12                                                              |
| Al inscribir una verificación, si al registrar el proyecto se seleccionó "validación y  |
| primera verificación" se debe verificar la cantidad y si el valor de reducciones en la  |
| verificación es mayor el sistema debe cobrar sólo la diferencia, de lo contrarioes cero |
| (hacer pruebas para ambos casos)12                                                      |
| Conclusión14                                                                            |

#### **Resumen Ejecutivo**

El presente informe documenta las pruebas a la plataforma BioCarbon Standard en 2024, incluyendo detalles del formulario de registro, la generación de órdenes de compra y servicios, y algunas sugerencias de mejora en la experiencia del usuario. El reporte describe paso a paso los datos solicitados a las organizaciones, como información de contacto, acreditaciones, seguro de responsabilidad civil, y los pasos a seguir para completar el registro y activar una cuenta, resaltando la importancia de la firma de contratos y la generación de órdenes de compra para habilitar permisos y procesos posteriores como la inscripción de proyectos.

### Metodología

La metodología empleada para la elaboración de este reporte se basa en un enfoque sistemático y detallado, con el objetivo de evaluar y mejorar los formularios presentados.

- 1. Los órdenes de compra que hay que revisar a detalle son:
- Al aceptar un titular de cuenta general, se debe realizar la firma del contrato para habilitar los permisos.

#### Cuenta de Usuario

| Seguro de Responsabilidad ci Estado/Provir Cauca Código Postal | vil<br>ncia/Departamento/Cantón del titular de la c | cuenta * 🕢                                                                          |
|----------------------------------------------------------------|-----------------------------------------------------|-------------------------------------------------------------------------------------|
| Estado/Provi<br>Cauca<br>Código Posta                          | ncia/Departamento/Cantón del titular de la c        | uenta * 😧                                                                           |
| Cauca     Código Postal                                        | · • Ø                                               | \$                                                                                  |
| Código Posta                                                   | l * 😧                                               |                                                                                     |
| 100007                                                         |                                                     |                                                                                     |
| • 190003                                                       |                                                     |                                                                                     |
| Nombre Com                                                     | ercial * 🙆                                          |                                                                                     |
| Goo                                                            |                                                     |                                                                                     |
| Goo                                                            |                                                     |                                                                                     |
| Número de lo                                                   | dentificación tributaria * 🕜                        |                                                                                     |
|                                                                | Nombre Com<br>Goo<br>Número de la                   | Nombre Comercial * 🚱<br>Goo<br>Número de Identificación tributaria * 🎯<br>943282918 |

**Descripción:** El formulario contiene varias secciones, incluyendo información sobre el titular de la cuenta, el representante legal, la información de contacto y las acreditaciones. Se observa que donde dice **"Nombre Completo de la empresa"** de no valía el nombre de la empresa si no el titular de la empresa, también que en los signos de interrogación este más clara la información que se debe poner en los campos de texto.

| Registro de OEC                                  |                            |                    |                         |                |
|--------------------------------------------------|----------------------------|--------------------|-------------------------|----------------|
| Einformación del titular de la cuenta (OEC)      | B Información del represen | tante legal        | Información de contacto | Acreditaciones |
|                                                  | Seguro de Resp             | onsabilidad civil  |                         |                |
| Primer representante                             |                            |                    |                         |                |
| Tipo de Identificación * 😧                       |                            | Número de Identif  | icación * 😮             |                |
| Cédula de ciudadanía                             | \$                         | 1002847546         |                         |                |
| Representante Legal * 🕢                          |                            | Correo Electrónico | •0                      |                |
| Carolina Cañas                                   |                            | carolinamosque     | ra429@gmail.com         |                |
| Número de Identificación tributaria o fiscal * 🕖 |                            | País * 🕜           |                         |                |
| 1002847546                                       |                            | Colombia           |                         | \$             |
| Estado/Provincia/Departamento/Cantón * 🕢         |                            | Ciudad * 🕜         |                         |                |
| Cauca                                            |                            | Popayán            |                         |                |

**Descripción:** La imagen muestra un formulario exhaustivo que busca recopilar información detallada sobre la OEC, su representante legal y las acreditaciones correspondientes, con el objetivo de garantizar un proceso de registro y participación sólido y confiable en la plataforma BioCarbon Standard.

| Registro de OEC                             |                                     |                           |                    |
|---------------------------------------------|-------------------------------------|---------------------------|--------------------|
| Einformación del titular de la cuenta (OEC) | Información del representante legal | E Información de contacto | Acreditaciones     |
|                                             | Seguro de Responsabilidad ci        | vil                       |                    |
| Nombre persona autorizada * 🝞               | Correo Electr                       | rónico * 😮                |                    |
| Sundar Pichai                               | carolinaca                          | nas429@gmail.com          |                    |
| Correo Facturación * 😧                      | Teléfono de o                       | contacto * 😧              |                    |
| carolinacanas429@gmail.com                  | 34567897                            | 55                        |                    |
| Dirección facturación * 😧                   | Cargo * 🝞                           |                           |                    |
| Avenida Principal                           | CEO de Alg                          | phabet Inc. y Google LLC  |                    |
|                                             |                                     |                           |                    |
|                                             | Anterior Siguiente                  |                           |                    |
|                                             |                                     |                           | Solicitar registro |
|                                             |                                     |                           |                    |

**Descripción:** La imagen muestra un formulario de registro de la Organización para la Cooperación y el Desarrollo Económicos (OCDE) en Colombia, específicamente la sección de "Información de contacto". Aquí se solicita información como el nombre de la persona autorizada, el correo electrónico, el número de teléfono de contacto y la dirección de facturación. Además, se pide el cargo del contacto, que en este caso es "CEO de Alphabet Inc.y Google LLC". El formulario presenta opciones de navegación anterior y siguiente, así como un botón para solicitar el registro.

| Binformación del titular de la cuenta (OEC) | 📑 Información del representante legal | Información de contacto      | Acreditaciones |
|---------------------------------------------|---------------------------------------|------------------------------|----------------|
|                                             | Seguro de Responsabilidad civil       |                              |                |
| Puede agregar hasta tres acreditacio        | ones                                  |                              |                |
| Acreditación #1                             |                                       |                              |                |
| Sector * 🕜                                  | Organismo de A                        | rreditación * 🕜              |                |
| Energy demand                               | COFRAC (Com                           | te Francais d'Accreditation) | \$             |
| Fecha de expedición* 🕜                      | Vigencia*                             |                              |                |
| 29/06/2024                                  | Desd 05/07/2<br>e                     | 1024 🗖 Hasta 26              | /07/2024       |
| Actividad" 😧                                | Certificados Acre                     | ditaciones * 😮               |                |
|                                             |                                       |                              |                |

**Descripción:** La imagen muestra la sección de "Acreditaciones" del formulario de registro de la Organización para la Cooperación y el Desarrollo Económicos (OEC) en Colombia. En esta sección, el usuario puede agregar hasta tres acreditaciones, incluyendo información como el sector, el organismo de acreditación, las fechas de vigencia, la actividad relacionada y la carga de un certificado de acreditación. En el caso mostrado, la primera acreditación es para el sector de "Energy demand"

otorgada por COFRAC (Comité Francés de Acreditación) con vigencia del 5 de julio al 26 de julio de 2024 y la actividad de "Innovación y Investigación".

| Registro de OEC                                            |                                 |                                              |                                       |
|------------------------------------------------------------|---------------------------------|----------------------------------------------|---------------------------------------|
| Einformación del titular de la cuenta (OEC)                | B Información del representante | e legal                                      | Acreditaciones                        |
|                                                            | E Seguro de Responsa            | bilidad civil                                |                                       |
| Organismo que emite el seguro de responsabilidad civil pro | ofesional" 😧 Can                | tidad" 😧                                     |                                       |
| AIG (American International Group)                         | 1                               | D                                            |                                       |
| Cobertura* 😧                                               | Fec                             | na de expedición* 😧                          |                                       |
| Responsabilidad Civil General                              | 2                               | 9/06/2024                                    |                                       |
| Vigencia*                                                  | Seg                             | uro de responsabilidad civil profesional * 😧 |                                       |
| Desde 05/07/2024 🗖 Hasta 26/                               | /07/2024                        | oliza-Seguro-Responsabilidad-Civil.pdf       | Buscar                                |
|                                                            |                                 |                                              |                                       |
|                                                            | Anterior                        |                                              |                                       |
|                                                            |                                 |                                              | Solicitar registro                    |
|                                                            |                                 |                                              | · · · · · · · · · · · · · · · · · · · |

**Descripción:** La imagen muestra la sección de "Seguro de Responsabilidad Civil" del formulario de registro de la Organización para la Cooperación y el Desarrollo Económicos (OEC) en Colombia. En esta sección, se solicita información sobre el organismo que emite el seguro de responsabilidad civil profesional, la cobertura, la vigencia y la cantidad asegurada. Específicamente, se indica que el organismo emisor es AIG (American International Group), la cobertura es "Responsabilidad Civil General", la vigencia es del 5 de julio al 26 de julio de 2024, y la cantidad asegurada es de 10 unidades. También se proporciona un enlace para cargar el archivo del seguro de responsabilidad civil profesional.

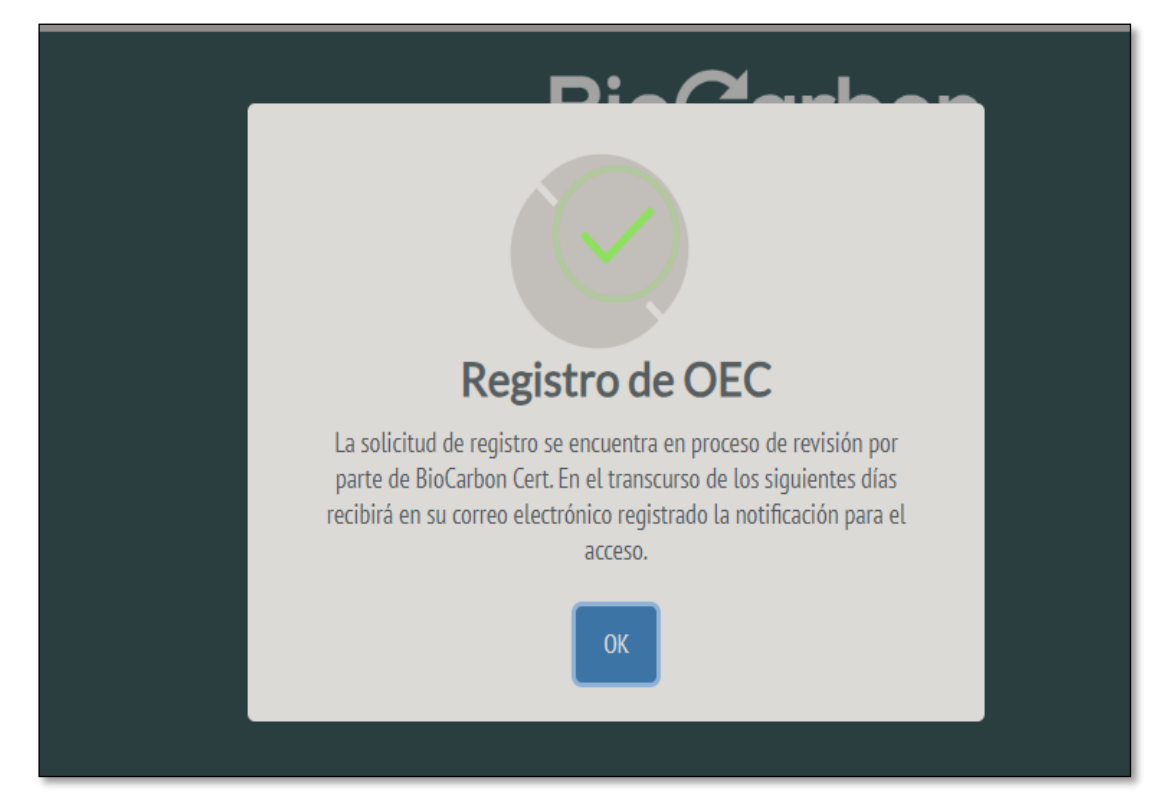

**Descripción:** La imagen muestra una ventana emergente del "Registro de OEC" que indica que la solicitud de registro se encuentra en proceso de revisión por parte de BioCarbon Cert. Durante los siguientes días, el usuario recibirá en su correo electrónico registrado la notificación para poder acceder al sistema. La ventana presenta un icono de verificación y el texto "Registro de OEC", seguido de una explicación sobre el proceso de revisión y la recepción de la notificación por correo electrónico. La única opción disponible en esta ventana es el botón "OK" para cerrarla.

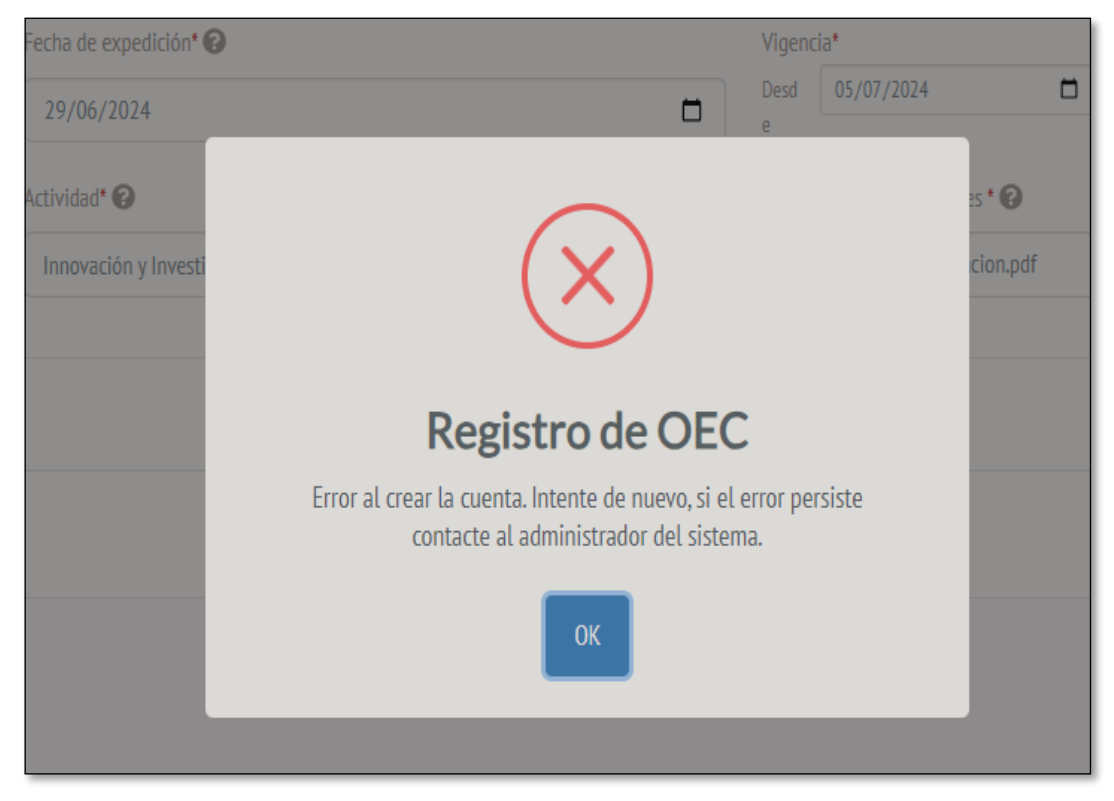

**Descripción:** En esta imagen se muestra que si los datos no van concediendo en los diferentes formularios no va a dejar crear la solicitud de registro, para hacerlo mas accesible al usuario como sugerencia que cuando se le de ok llevar a la parte donde este el error que no deja crear la solicitud.

### Cuenta administrador

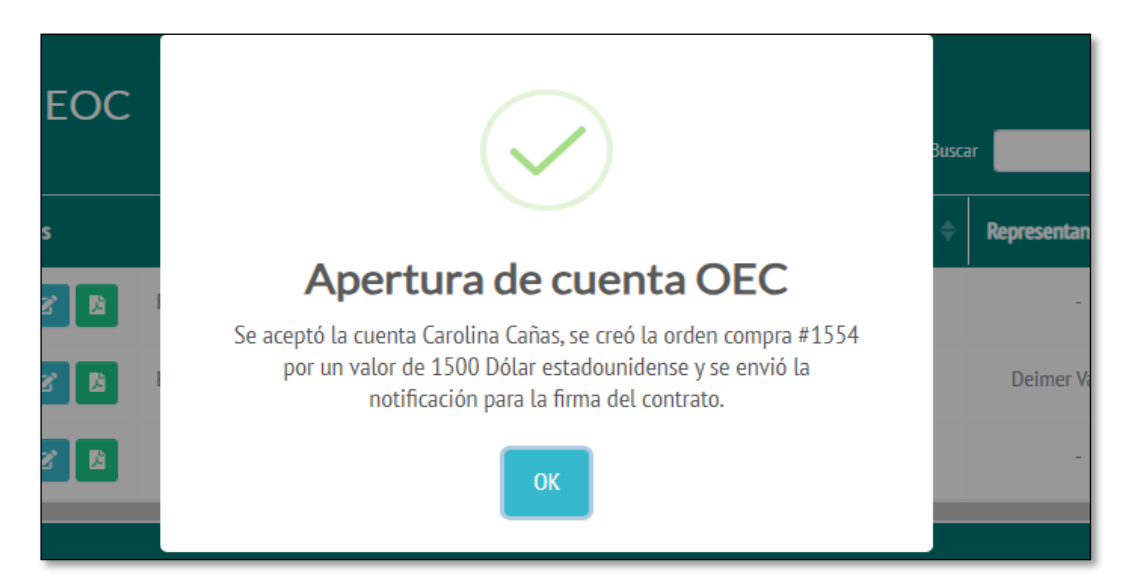

**Descripción:** La imagen muestra una ventana emergente que indica la "Apertura de cuenta OEC" para el usuario Carolina Cañas. Según el mensaje, se aceptó la cuenta de Carolina Cañas, se creó la orden de compra #1554 por un valor de 1500 dólares estadounidenses, y se envió la notificación para la firma del contrato. La única opción disponible en esta ventana es el botón "OK" para confirmar y cerrar la misma.

• Al inscribir un proyecto se genera una orden de servicio la cual se debe firmar para que se genere una nueva orden de compra.

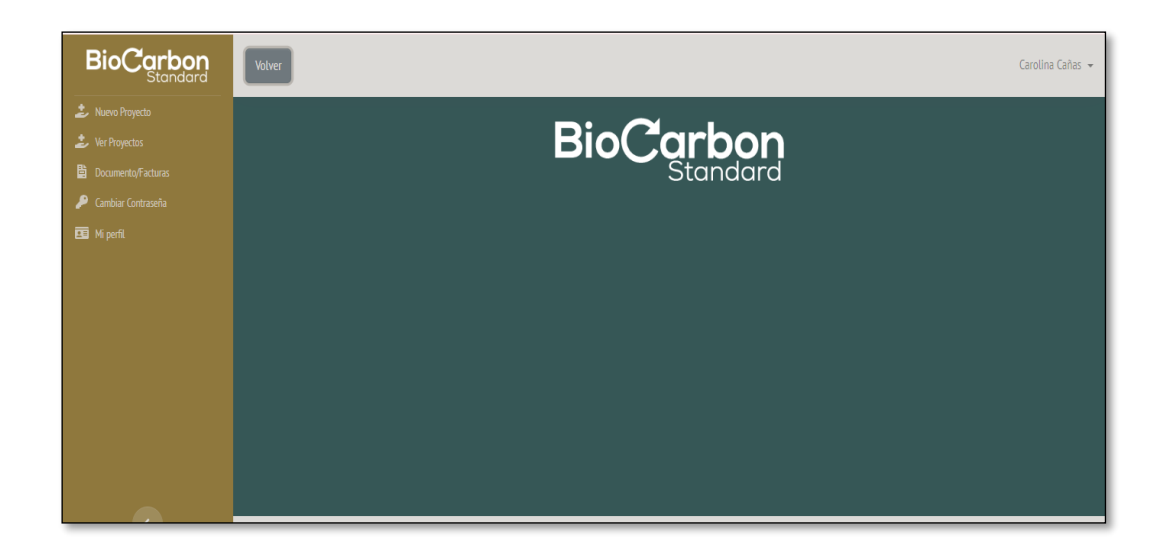

**Descripción:** Como se observa en la imagen como sugerencia después de firmar el contrato que apareciera una ventana emergente que digiera que se debe recargar la página, para que aparezca como se muestra en la imagen. También se observa que el menú principal para un titular de Cuenta General no esta completo o hay alguna falla para algunos usuarios.

#### • Al registrar un proyecto

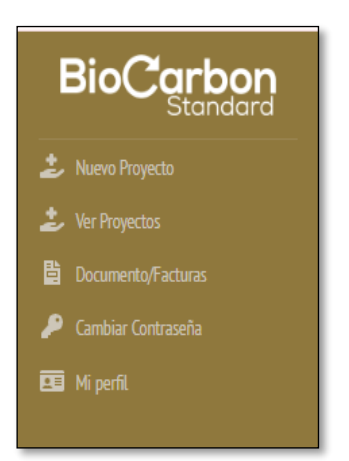

**Descripción:** En la imagen podemos observar que en el menú principal no aparece la opción de Inscribir un proyecto, si no la opción de nuevo proyecto, pero hay no deja crear un proyecto en sí.

Al inscribir una verificación, si al registrar el proyecto se seleccionó
 "validación y primera verificación" se debe verificar la cantidad y si el valor de
 reducciones en la verificación es mayor el sistema debe cobrar sólo la
 diferencia, de lo contrario es cero (hacer pruebas para ambos casos).

| ) del proyecto en BioCarbon * |                                               | Nombre del proyecto                                                                                                    |  |  |
|-------------------------------|-----------------------------------------------|----------------------------------------------------------------------------------------------------|--|--|
| \$                            | Pruebas GCT                                   |                                                                                                    |  |  |
|                               | Certificaciones competencias equipo auditor * |                                                                                                    |  |  |
| Buscar                        | Seleccione un archivo                         | Buscar                                                                                                    |  |  |
|                               | Reporte de verificación *                     |                                                                                                    |  |  |
| Buscar                        | Seleccione un archivo                         | Buscar                                                                                                    |  |  |
|                               | Declaración de verificación *                 |                                                                                                    |  |  |
| Buscar                        | Seleccione un archivo                         | Buscar                                                                                                    |  |  |
|                               | Reporte revisión BCR (debe estar firmado) *   |                                                                                                    |  |  |
| Buscar                        | Seleccione un archivo                         | Buscar                                                                                                    |  |  |
|                               | ¢ Buscar Buscar Buscar Buscar                 | Image: Nombre del proyecto         Image: Pruebas GCT         Certificaciones competencias equipo auditor *         Buscar       Seleccione un archivo         Reporte de verificación *         Buscar       Seleccione un archivo         Declaración de verificación *         Buscar       Seleccione un archivo         Reporte revisión BCR (debe estar firmado) *         Buscar       Seleccione un archivo |  |  |

Descripción: La imagen muestra un formulario para "Nuevo proyecto a Validar y Verificar" en la plataforma BioCarbon. El formulario solicita información como el ID del proyecto en BioCarbon, el nombre del proyecto, el contrato entre la OEC y el titular del proyecto, y diversos archivos a ser cargados como el reporte de validación, la declaración de validación, el análisis de trazado por proyecto y el reporte de revisión BCR. Además, se solicitan las certificaciones de competencias del equipo auditor. El formulario presenta opciones para seleccionar y cargar los archivos requeridos, así como un botón para "Asociar proyecto" una vez completada la información. Este formulario aparece cuando uno se va a la opción "Nuevo Proyecto" en el menú principal.

#### Conclusión

El documento detalla el proceso de registro y participación de una Organización para la Cooperación y el Desarrollo Económicos (OEC) en la plataforma BioCarbon Standard. Se describe exhaustivamente el formulario de registro, que incluye secciones como información de la empresa, representante legal, datos de contacto, acreditaciones y seguros de responsabilidad civil. Si bien el proceso parece completo, se identifican algunas oportunidades de mejora en la interfaz y experiencia del usuario, como una mayor claridad en los campos de texto y una mejor navegación hacia secciones con errores. En general, el documento proporciona una guía detallada del proceso de registro y participación de una OEC en la plataforma BioCarbon Standard.

También se puede concluir que la pagina se saturo por tenerla tanto tiempo en uso.

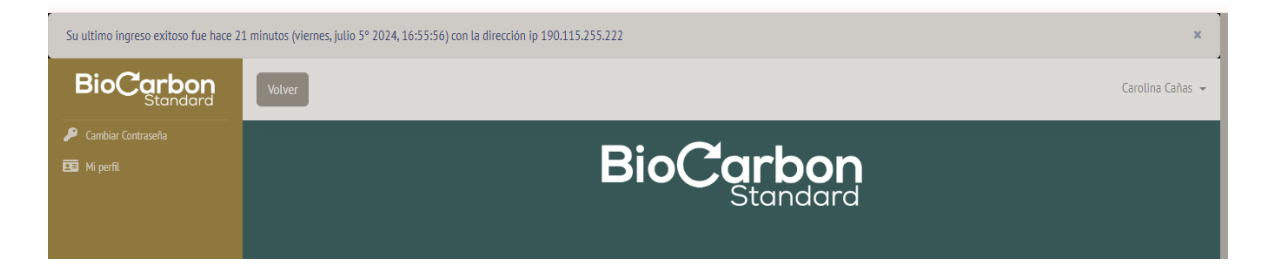